## **GODKJENNE FAKTURA**

Hurtigveiledning

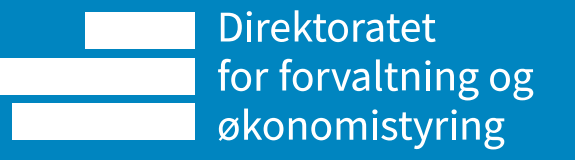

| Godkjenning av leverandørfaktura         Leverandørfaktura         Informasjon leverandørfaktura         Leverandør       Blomster AS         Fakturanummer       32345612387         Bilagsnummer       8110110         Til godkjenning       12 000,00         Forfallsdato       30.03.2020         Valuta       NOK         Referansen:       0         KID       0143018         Bet.mott       IP | <ul> <li>Steg 1a (Splittet faktura)</li> <li>Her ser du hvor stor del av fakturaen som ligger til godkjenning hos deg.</li> <li>Sum fakturabeløp viser den samlede summen på faktura</li> <li>Til godkjenning viser summen som er sendt til deg for godkjenning</li> </ul> Steg 2: Kommentar Les eventuell kommentar fra attestant og legg inn egen kommentar                                                                                                    | Vedlegg<br>1 - Faktura.htm<br>Fakturatype<br>380<br>Leverandør<br>Biomster AS<br>Biomster AS<br>Biomsterveien 15<br>1013 Biomsterlia<br>NO<br>Endepunkt id: 123456789 [0192]<br>Organisajonanummer: 123456789<br>Juridisk nave: Bikomster AS                                            | Dokumentets valutakode<br>NOK<br>Leverandørs kontaktinformas<br>Blomsterfinn<br>Epost: Blomster@Blomster.no                                                                                                    | Steg 3: Vedl<br>Du kan laste<br>deltakerliste,<br>annen dokum<br>vedlegg.<br>Ordre-/bestillingsnummer<br>1234abcd<br>sjon Kunde<br>Direktoratet For Økonomistyring<br>Postboks 7154 St. Olavs plass<br>0130 OSLO<br>NO<br>Endepunkt id: 986252932 [0192]<br>Partyli: 10023<br>Organisajionanummer: 986252932 | Steg 3: Vedlegg<br>Du kan laste opp<br>deltakerliste, timeliste eller<br>annen dokumentasjon som<br>vedlegg.<br>Ordre-/bestillingsnummer<br>1234sbcd<br>Kunde<br>Direktoratet For Økonomistyring<br>Postboks 7154 St. Olavs plass<br>0130 OSLO<br>NO<br>Endepunkt id: 986252932 [0192]<br>Partyli: 10023<br>Partyli: 10023 |                                                                       |                                                                                           |
|----------------------------------------------------------------------------------------------------|----------------------------------------------------------------------------------------------------|----------------------------------------------------------------------------------------------------|----------------------------------------------------------------------------------------------------|----------------------------------------------------------------------------------------------------|----------------------------------------------------------------------------------------------------|-----------------------------------------------------------------------|-------------------------------------------------------------------------------------------|
| 29.09.2020 09:24 Attestant (99918A-ATT) - Attestere<br>(R.GBHI) - Distribuert<br>Skriv inn en kommentar)                                                                                                    |                                                                                                    | Avgiftstotaler<br>MVA kategori og rate<br>S<br>[- involid schemel0] (= Standard sat<br>Totaler<br>Sum linjebeløp<br>12000.0 NOK<br>Betalingsinformasjon<br>Betalingstype                                                                                                    | ts ), 25.0%<br>Totalbeløp eksklusiv MVA<br>12000.0 NOK<br>Bankkontonummer                                                                                                    | MVA grunnlag<br>12000.0 NOK<br>Total avgift Totalbeløp in<br>3000.0 NOK 15000.0 NOK<br>Finansinstitusjonskode                                                                                                    | dusive MVA                                                                                                    | Forhåndsbetalt<br>0.0 NOK<br>Betalingsref                             | MVA beløp<br>3000.0 NOK<br>Øreavrundingsbeløp<br>0.0 NOK<br>Betalingsbeløp<br>15000.0 NOK |
| Steg 1: Kontroller<br>Sjekk at konteringen er i henhold til budsjettdispo<br>Du ser kun fakturalinjene du har fullmakt til å god<br>endre konteringen.                                                                                                    | neringsmyndighet.<br>kjenne og kan ikke<br>er document type: Inngående faktura •<br>stiment document type: Vedlegg til inngående faktura •                                                                                                    | 31<br>[- Invelid IIst0]<br>Linje Selgers varenr<br>1<br>2<br>3<br>4                                                                                                    | 0000000019<br>Navn<br>Blomsterbukett<br>Ordrelinje referanse: 425<br>Med kort<br>Ordrelinje referanse: 425<br>153<br>Ordrelinje referanse: 425<br>Konsulent: BlomsterFinn<br>Ordrelinje referanse: 425                                                                                       | Kvantitet Enhet<br>8.0 NAR (No unitCodeListID)<br>0.0 NAR (No unitCodeListID)<br>0.0 NAR (No unitCodeListID)<br>0.0 NAR (No unitCodeListID)                                                                                                    | Enhetspris //<br>1500.0 NOK //<br>0.0 NOK //<br>0.0 NOK //<br>0.0 NOK                                                                                                    | 0143016<br>Avgift<br>S, 25.096<br>S, 25.096<br>S, 25.096<br>S, 25.096 | Linjebeløp<br>12000.0 NOK<br>0.0 NOK<br>0.0 NOK<br>0.0 NOK                                |
| Kart       Avgift       Status       Budsjettkon       Fakturanr       Forfall       Valuta       Valutabelap         Image: Steep 1b       %       323456123       30.03.2020       NOK       12 000.00         Steep 1b       (Feil på konteringen Dersom det er feil på konteri                                                                                                    | Konto       Koststed       Prosjekt       Finansiering       Ramme       Aktivitet       Avgiftskode       Avg.system       Beskrivelse       Val.dok       V.dok tekst         0       7410       2030       160501       7       Biomster         0       160501       7       Biomster       Image: Avg.system       Avg.system       Beskrivelse       Val.dok       V.dok tekst         0       160501       7       Biomster       Image: Avg.system       Biomster       Image: Avg.system       Biomster         0       160501       7       Biomster       Image: Avg.system       Biomster       Image: Avg.system       Biomster         0       160501       7       Biomster       Image: Avg.system       Biomster       Image: Avg.system       Biomster         0       160501       160501       160501       160501       Image: Avg.system       Biomster       Image: Avg.system       Biomster       Image: Avg.system       Biomster       Image: Avg.system       Biomster       Image: Avg.system       Biomster       Image: Avg.system       Biomster       Image: Avg.system       Biomster       Image: Avg.system       Biomster       Image: Avg.system       Biomster       Image: Avg.system       Biomster       Biomster       Biomster <th>Teknisk informasjon:<br/>Det overnålande representerer en r<br/>OlOUBL og SFT. Modifisert for EHF-<br/>Teknisk referanse til denne profilen<br/>- UBL versjon:<br/>- Profilinavn: Fail: Kjenner ikke igjen<br/>- Profilinavn: Fail: Kjenner ikke igjen<br/>- Tilpasningsidentifikator: umxen.e</th> <th>måte å visualisere denne transaksjonen. Stylesheet<br/>av Dili.<br/>og transaksjonsformatet er:<br/>profiler, vennligst verifiser profil/D og visningsfil<br/>poacchilling, ottoni 1:0<br/>sven 16931:2017#compliant#um:ldc:peppol.eu:201<br/>kturavisning generert fra faktura<br/>igående faktura</th> <th>'et er tilbudt som en nøytral og løsningsuavhen<br/>17:poacc:billing:3.0</th> <th>ρġ referanse visning for verifise</th> <th>ring. Det baserer seg p</th> <th>iå arbeid gjort i</th> | Teknisk informasjon:<br>Det overnålande representerer en r<br>OlOUBL og SFT. Modifisert for EHF-<br>Teknisk referanse til denne profilen<br>- UBL versjon:<br>- Profilinavn: Fail: Kjenner ikke igjen<br>- Profilinavn: Fail: Kjenner ikke igjen<br>- Tilpasningsidentifikator: umxen.e | måte å visualisere denne transaksjonen. Stylesheet<br>av Dili.<br>og transaksjonsformatet er:<br>profiler, vennligst verifiser profil/D og visningsfil<br>poacchilling, ottoni 1:0<br>sven 16931:2017#compliant#um:ldc:peppol.eu:201<br>kturavisning generert fra faktura<br>igående faktura | 'et er tilbudt som en nøytral og løsningsuavhen<br>17:poacc:billing:3.0                                                                                                    | ρġ referanse visning for verifise                                                                                                    | ring. Det baserer seg p                                               | iå arbeid gjort i                                                                         |
| Godkjerne (BDM)       Avvise til attestant       Avvise til regnskap       Informer       Parker         Steg 4: Godkjenne       Trykk Godkjenne (BDM) for å sende faktura til utbetaling.       Steg 1c (F       Dersom de beløp, forfa Avvise til                                                                                                    | Videresend       Avansert modus         Feil i hodedata)       Flere handlinger ▲         et er feil i hodedata (leverandør, allsdato og så videre) kan du regnskap.       Avansert modus for å go fakturalinjer enkeltvis.                                                                                                    | dkjenne                                                                                                    | .08.2020                                                                                                    |                                                                                                    | _                                                                                                    | dfe                                                                   | 5                                                                                         |